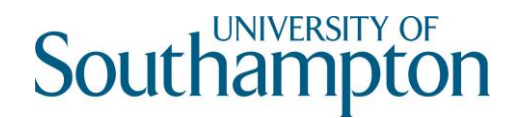

#### How to connect to SVE from a Windows PC

#### Connect to SVE via the VMWare View Client

- 1. Open a supported web browser of your choice:
  - Chrome 28 or later
  - Internet Explorer 9 or later
  - Firefox 21 or later
- 2. Go to go.soton.ac.uk/sve
- 3. Click on Supported Clients at the bottom of the page
- 4. Click on VMware Horizon Clients
- 5. Select Windows (32-bit) or Windows (64-bit). Windows (64-bit) is recommended. Click Go to Downloads.

| <b>vm</b> ware <sup>®</sup> | Prod                                                   | ucts Clo       | oud Services        | Support          | Downloads | Consulting                            | Partners           | Compa     |  |
|-----------------------------|--------------------------------------------------------|----------------|---------------------|------------------|-----------|---------------------------------------|--------------------|-----------|--|
| Home / VMware Hor           | rizon Clients                                          |                |                     |                  |           |                                       |                    |           |  |
| Download                    | VMware Horiz                                           | on Clier       | nts                 |                  |           | Product Reso                          | Product Resources  |           |  |
|                             |                                                        |                |                     |                  |           | View My Download History Product Info |                    |           |  |
| Select Version: VM          | Iware Horizon Clients for Win                          | dows, Mac, iO  | S, Linux, and Andr  | oid allow you to | connect   |                                       |                    |           |  |
| 3.0 to y                    | your VMware Horizon virtual<br>cess from any location. | desktop from   | your device of choi | ice giving you o | n-the-go  | Documentation                         |                    |           |  |
| Poer                        | d More                                                 |                |                     |                  |           | VMware View Mob                       | ile Client Privacy |           |  |
| Neu-                        | a more                                                 |                |                     |                  |           | Horizon View Com                      | munity             |           |  |
|                             | Product Downloads Dri                                  | vers & Tools   | Open Source         | Custom IS        | Os        |                                       |                    |           |  |
| Product                     |                                                        |                |                     |                  | Release I | Date                                  |                    |           |  |
| ✓ VMware H                  | Horizon Client for Windows                             |                |                     |                  |           |                                       |                    |           |  |
| VMware Hor                  | rizon Client for 32-bit Windows                        |                |                     |                  | 2015-10-1 | 5 Go                                  | to Downloads       |           |  |
| VMware Hor                  | rizon Client for 64-bit Windows                        |                |                     |                  | 2015-10-1 | 5 60                                  | to Downloads       | $\supset$ |  |
| ✓ VMware H                  | Horizon Client for Windows                             | with Local N   | lode Option         |                  |           |                                       |                    |           |  |
| VMware Hor                  | rizon View Client for 32-bit Win                       | dows with Loca |                     |                  | 2015-06-0 | 04 Go                                 | to Downloads       |           |  |
|                             |                                                        |                | al Mode Option      |                  |           |                                       |                    |           |  |
| VMware Hor                  | rizon View Client for 64-bit with                      | Local Mode O   | al Mode Option      |                  | 2015-06-0 | 04 Go                                 | to Downloads       |           |  |
| VMware Hor VMware H         | rizon View Client for 64-bit with                      | Local Mode O   | al Mode Option      |                  | 2015-06-0 | 04 Go                                 | to Downloads       |           |  |

6. Select Download

| History           |
|-------------------|
|                   |
|                   |
| e Client Privacy  |
| nunity            |
| e Horizon View cl |
|                   |
|                   |
| Download          |
|                   |

7. Allow changes and click on Next on the following screen:

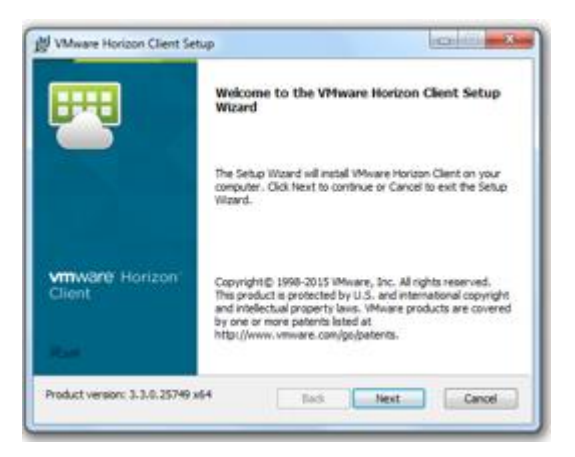

8. Accept the terms in the License Agreement and click on Next:

| 😸 VMware Horizon Client Setup                                                                                                    | X        |
|----------------------------------------------------------------------------------------------------|----------|
| End-User License Agreement Please read the following license agreement carefully                                                                                                    | ₩        |
| VMWARE END USER LICENSE AGREEMENT<br>PLEASE NOTE THAT THE TERMS OF THIS END USER LICENSE AGREEMENT<br>SHALL GOVERN YOUR USE OF THE SOFTWARE, REGARDLESS OF ANY<br>TERMS THAT MAY APPEAR DURING THE INSTALLATION OF THE<br>SOFTWARE.                                                                           | <b>^</b> |
| IMPORTANT-READ CAREFULLY: BY DOWNLOADING, INSTALLING, OR<br>USING THE SOFTWARE, YOU (THE INDIVIDUAL OR LEGAL ENTITY)<br>AGREE TO BE BOUND BY THE TERMS OF THIS END USER LICENSE<br>AGREEMENT ("EULA"). IF YOU DO NOT AGREE TO THE TERMS OF THIS<br>EULA, YOU MUST NOT DOWNLOAD, INSTALL, OR USE THE SOFTWARE, | Ŧ        |
| ☑ I accept the terms in the License Agreement                                                                                                    |          |
| Print Back Next Cano                                                                                                    | el       |

9. Ensure IPV4 is selected and click on Next:

| 😸 VMware Horizon Client Setu                                     | p 🗖 🖉 💌                                                                                                    |  |  |  |
|------------------------------------------------------------------|----------------------------------------------------------------------------------------------------|--|--|--|
| Network protocol configuration Select the communication protocol |                                                                                                    |  |  |  |
| Specify the IP protocol version for all connections:             |                                                                                                    |  |  |  |
| IPv4<br>IPv6                                                     | This client will be configured to choose the IPv4 protocol for<br>establishing all connections. Most networks use IPv4. |  |  |  |
|                                                                  | Back Next Cancel                                                                                                    |  |  |  |

10. Ensure VMware Horizon Client is selected and click on Next:

| 😸 VMware Horizon Client Setup                                     |                                                                                                    |
|-------------------------------------------------------------------|----------------------------------------------------------------------------------------------------|
| Custom Setup<br>Select the way you want features to be installed. | <b>1</b>                                                                                                    |
| Click the icons in the tree below to change the wa                | y features will be installed.                                                                                                    |
| USB Redirection                                                   | VMware Horizon Client                                                                                                    |
|                                                                   | This feature requires 46MB on your<br>hard drive. It has 2 of 2<br>subfeatures selected. The<br>subfeatures require 48MB on your<br>hard drive. |
| Location: C:\Program Files (x86)\VMware<br>Client\                | VMware Horizon View Browse                                                                                                    |
| Reset Disk Usage                                                  | Back Next Cancel                                                                                                    |

11. Set the Default Horizon Connection Server as: vdi.soton.ac.uk and click on Next:

| B VMware Horizon Client Setup                                                  |  |  |  |  |
|--------------------------------------------------------------------------------|--|--|--|--|
| Default Server<br>Configures the server Horizon Client connects to by default. |  |  |  |  |
| Specify a default server for this Horizon Client. This setting is optional.    |  |  |  |  |
| Default Horizon Connection Server: vdi.soton.ac.uk                             |  |  |  |  |
|                                                                                |  |  |  |  |
|                                                                                |  |  |  |  |
|                                                                                |  |  |  |  |
| Back Next Cancel                                                               |  |  |  |  |

12. Leave the defaults on the screen as they are and click on Next:

| 😸 VMware Horizon Client Setup                                   |          |
|-----------------------------------------------------------------|----------|
| Enhanced Single Sign On<br>Sign on as currently logged on user. | <b>P</b> |
| Set default behavior for the "Log in as current user" option:   |          |
| Show in Options menu                                            |          |
| Set default option to login as current user                     |          |
| Back Next                                                       | Cancel   |

13. Leave the desktop shortcut and start menu program shortcut ticked and click on Next:

| 1 | 🛃 VMware Horizon Client Setup                                       |        |
|---|---------------------------------------------------------------------|--------|
|   | Configure Shortcuts<br>Creates program shortcuts.                   |        |
|   | Create shortcuts for VMware Horizon Client in the following places: |        |
|   | Back Next                                                           | Cancel |

- 14. On the final menu click Install and then Finish.
- 15. You will be prompted to restart your computer. Select No. You do not need to reboot the computer.
- 16. Go to your desktop and click on the VMware Horizon Client icon to connect to SVE.
- 17. Select vdi.soton.ac.uk:

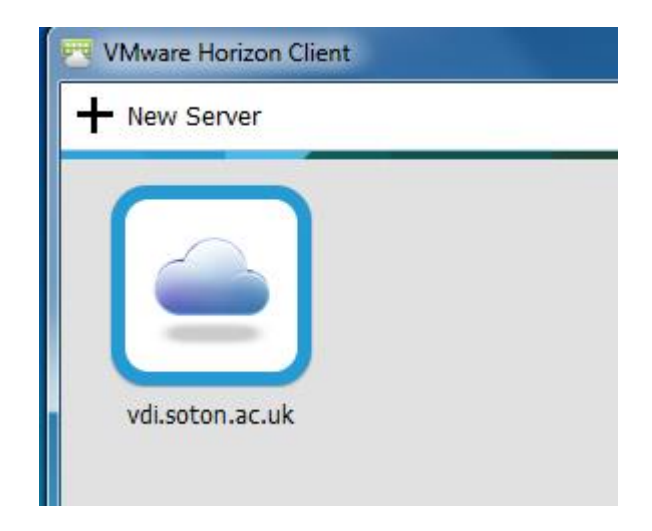

18. Enter your username and password:

| 편 Login       |                           |
|---------------|---------------------------|
| vmware Horizo |                           |
| Server:       | 🏠 https://vdi.soton.ac.uk |
| User name:    |                           |
| Password:     |                           |
| Domain:       | SOTON                     |
|               | Login Cancel              |

- 19. Once logged in, you will see the Windows desktop available to you. Select Windows 8.1 Student.
- 20. You will now connect to a virtual desktop. Your Windows 8.1 desktop will appear as it would on a University Workstation.

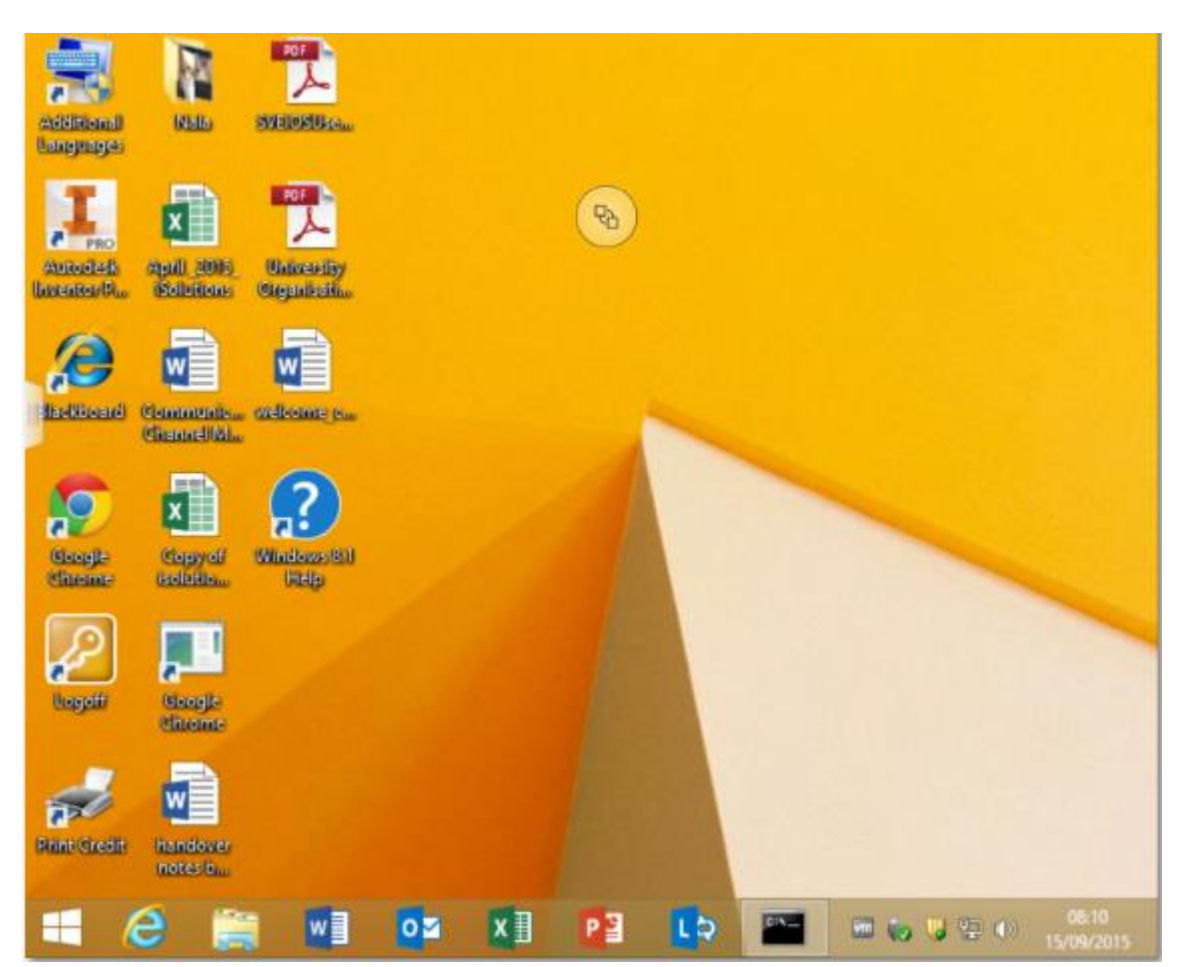

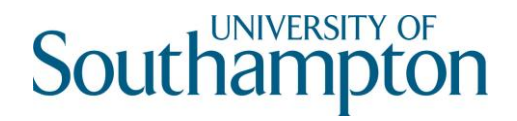

21. Click on the Logoff icon on the desktop to end your session and select continue.

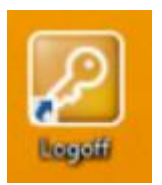

NB: If you do not sign out and close the browser, your session will remain open for 15 minutes. After this time you will automatically be logged out.

#### Connect to SVE via the HTML5 Client version:

- 1. Open a supported web browser of your choice:
  - Chrome 28 or later
  - Internet Explorer 9 or later
  - Firefox 21 or later
- 2. Go to sve.soton.ac.uk
- 3. Enter your username and password:

| Southampton              |  |
|--------------------------|--|
| Username                 |  |
| Password                 |  |
| SOTON                    |  |
| Login                    |  |
| Cancel                   |  |
| Help with VMware Horizon |  |

4. Once logged in, you will see the Windows desktop available to you. Select Windows 8.1 Student.

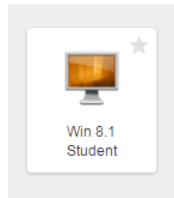

5. You will now connect to a virtual desktop.

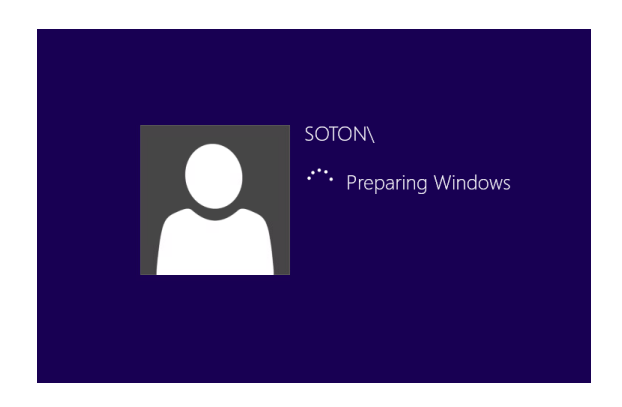

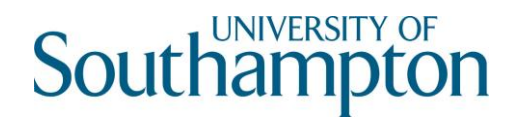

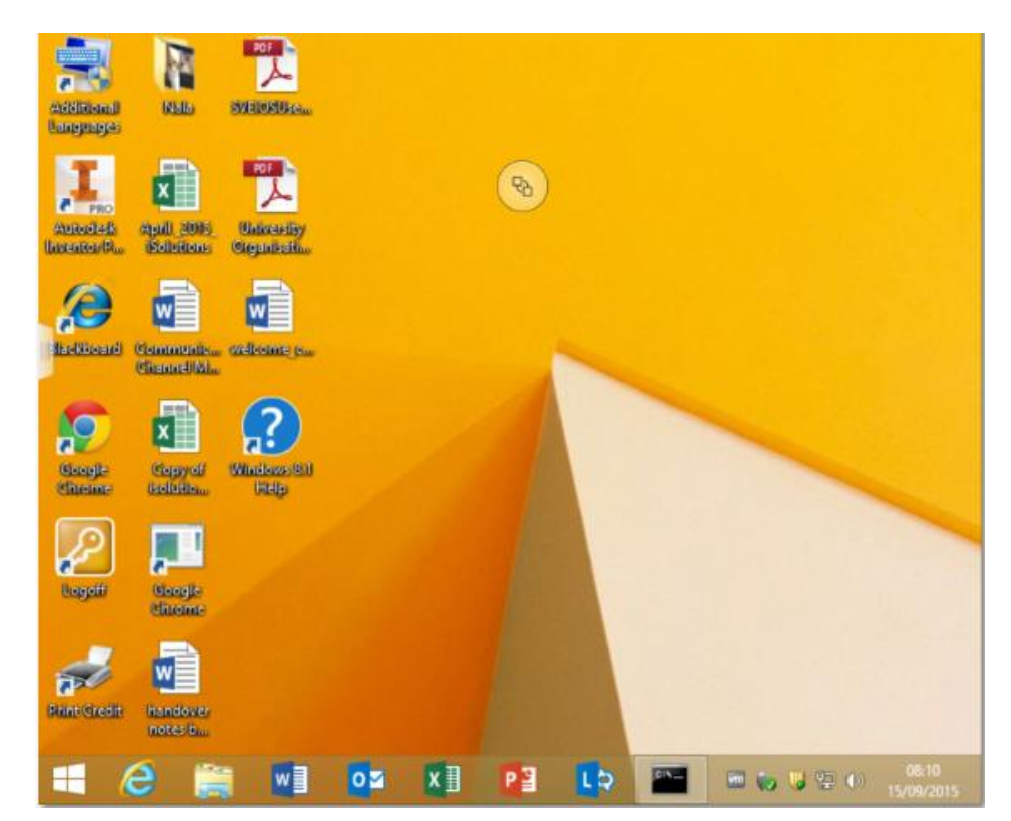

6. Your Windows 8.1 desktop will appear as it would on a University Workstation.

Click on the Logoff icon on the desktop to end your session and select continue.

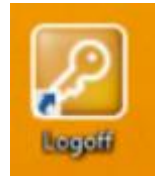

NB: If you do not sign out and close the browser, your session will remain open for 15 minutes. After this time you will automatically be logged out.